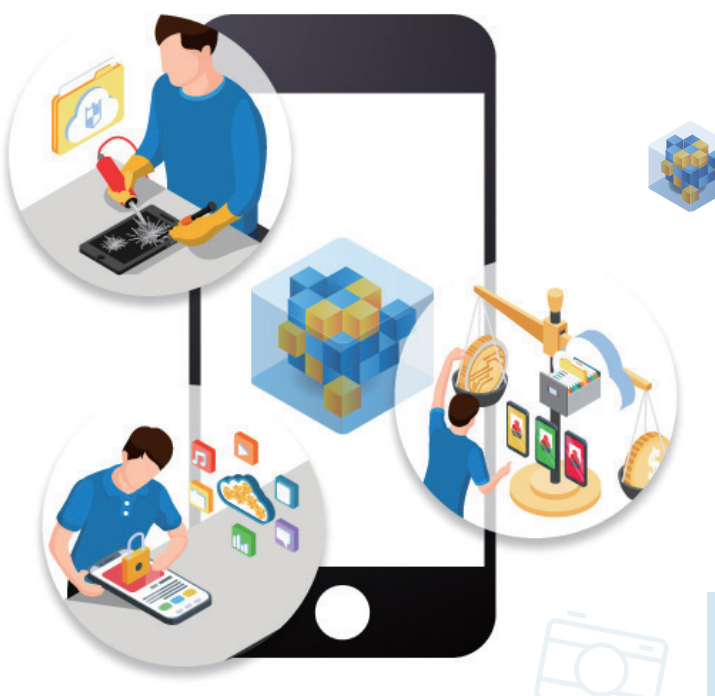

大切なデータや端末を守ります

おまかせデータBOX

連絡先・写真・動画を容量無制限でバックアップします。 もしデータを誤って削除してしまっても、おまかせデータBOXがあれば データが消える心配は一切ありません。 新しくおまかせデータBOXのある生活、初めてみませんか?

< 月額利用料 550円(税込) >

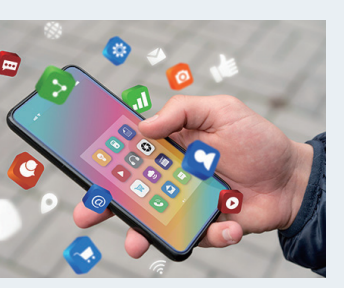

#### 容量無制限 ※

容量無制限でバックアップが可能。 スマホの容量を圧迫する写真や 動画、削除したくない昔の写真や 動画を保存してスマホの容量を 節約できます。 ※1ファイル:50GB以内

## 丸ごとバックアップ

スマホ内の連絡先・写真・動画を バックアップ。

「機種変更をした」「スマホのデータ を誤って削除してしまった」そんな 場合でもバックアップしていれば、 データが消える心配はありま せん。

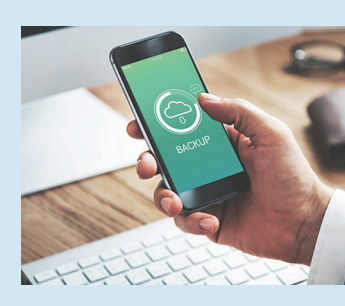

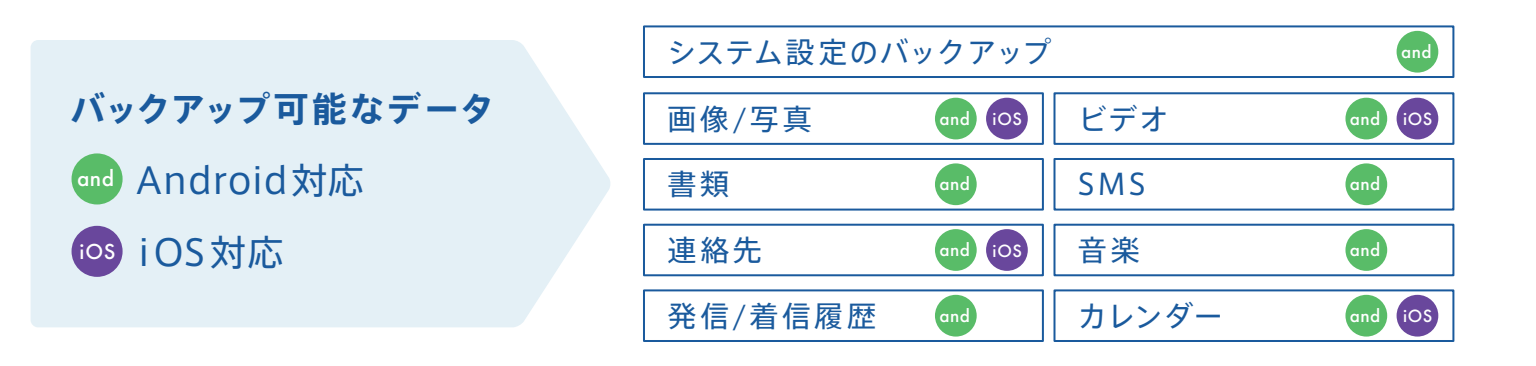

Myページ情報

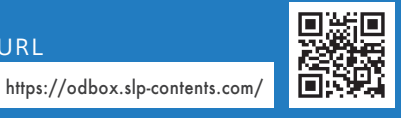

携帯電話番号

パスワード(4文字以上)

#### 登録情報をお控えください

おまかせデータBOXはMyページに記載 されたライセンスキーをご入力いただく ことでご利用になれます。

また、Myページではライセンスキーの 確認、ご解約手続きが行えます。

ライセンスキー(キーコード)

ご契約に関するお問い合わせ

株式会社セールスパートナー

20570-025-130
<受付時間>24時間(自動音声対応)

アプリに関するお問い合わせ

クラウドモンスター電話サポート TEL.03-6450-5151 <営業時間>10:00~17:00(土日祝休業)

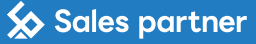

# 設定方法

#### こちらではおまかせデータBOXの 初期設定方法をご紹介します。

※おまかせデータBOXは『クラウドモンスター』を ご利用いただくサービスです

#### ダウンロードやインストールの方法について さらに詳しく説明したページをご用意しております。

さらに詳しい 内容はコチラ

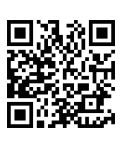

おまかせデータBOX 利用マニュアル 検索 https://s-odbox.slp-contents.com/howtouse/

### アカウント登録

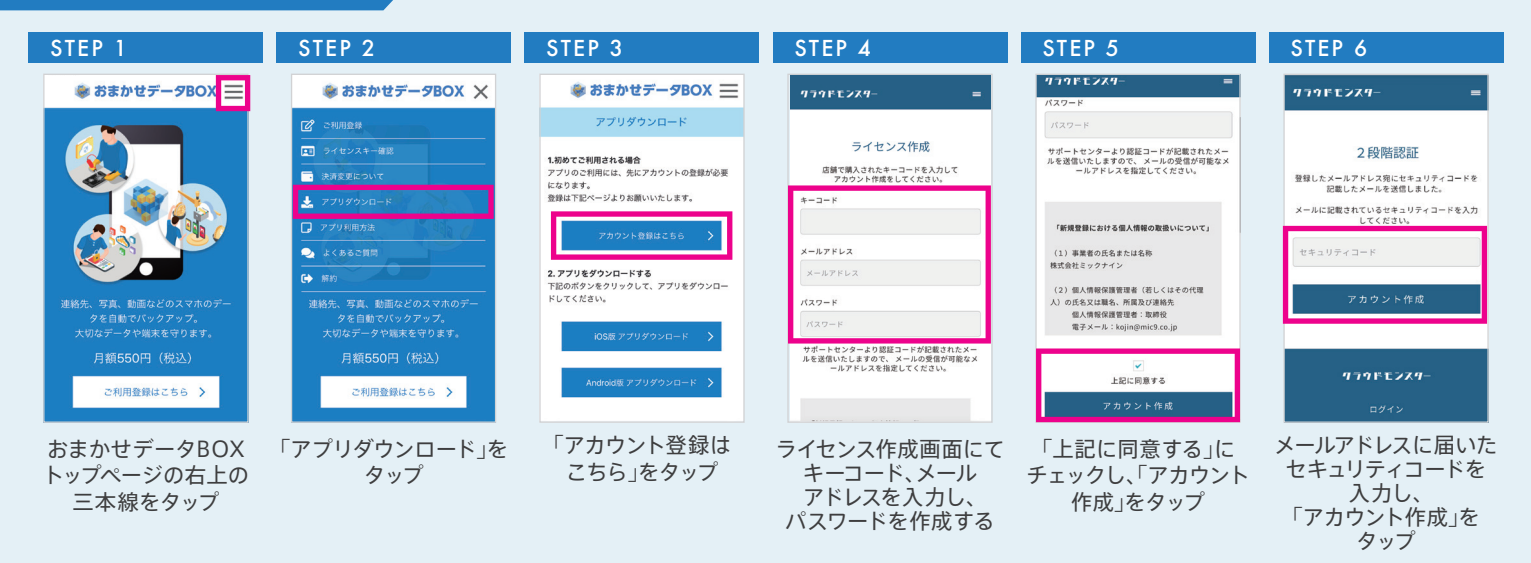

#### インストール手順

| STEP 1 / iOS画面                                                                                                    | STEP 1 / Android画面                                                                                                    | STEP 2                                                                                                    | STEP 3                                                                                                    | STEP 4                                                                                                    | STEP 5                                                                                                    |
|----------------------------------------------------------------------------------------------------|----------------------------------------------------------------------------------------------------|----------------------------------------------------------------------------------------------------|----------------------------------------------------------------------------------------------------|----------------------------------------------------------------------------------------------------|----------------------------------------------------------------------------------------------------|
| クラウドモンスター<br>パメクアップ           アフマア           レマスペー           レマスペー | ← Q ::<br>7.77<br>7.77<br>7 | AND TO A SECTION OF THE SECTION OF THE SECTION OF T | C KYPYYBE<br>BEERCHURD BEERCHURD<br>BEERCHURD BEERCHURD<br>BEERCHURD<br>BEERCHURD BEERCHURD BEERCHURD<br>BEERCHURD BEERCHURD BEERCHURD BEERCHURD<br>BEERCHURD BEERCHURD BEERCHURD BEERCHURD<br>BEERCHURD BEERCHURD BEERCHURD BEERCHURD BEERCHURD<br>BEERCHURD BEERCHURD BEERCHURD BEERCHURD BEERCHURD BEERCHURD BEERCHURD BEERCHURD BEERCHURD BEERCHURD BEERCHURD<br>BEERCHURD BEERCHURD BEERCHURD BEERCHURD BEERCHURD BEERCHURD BEERCHURD BEERCHURD BEERCHURD BEERCHURD BEERCHURD<br>BEERCHURD BEERCHURD BEERCH | <text><text><section-header><section-header><section-header><section-header><section-header><section-header><section-header></section-header></section-header></section-header></section-header></section-header></section-header></section-header></text></text> | <section-header><text><text><section-header><section-header><section-header><section-header><section-header><section-header><section-header></section-header></section-header></section-header></section-header></section-header></section-header></section-header></text></text></section-header> |
| 対応OSのス<br>「クラウドモンスタ・                                                                                                    | トア画面にて<br>ー」をダウンロード                                                                                                    | アプリをインストール後、<br>メールアドレスと<br>パスワードを入力して<br>「ログイン」をタップ                                                                                                    | 「おすすめ設定」を<br>タップ                                                                                                    | 同意画面にて<br>「はい」をタップ                                                                                                    | 通知の送信「許可」を<br>タップ                                                                                                    |

STEP 6 STEP 10 STEP 7 STEP 8 STEP 9 STEP 11 設定画面からいつでも変更できます。 iPhone バックアップ設定 バックアップ設定 < 設定完了 < < バックアップ設定 < 産からいつでも変更できます っても変更できます っても変更できます "バックアップ" から写真 ライブラリにアクセス しようとしています 画像/写真/動画をパックアップまたは復元 する為、写真へのアクセス許可が必要です。 "パックアップ" が カレンダーへのフル アクセスを求めています カレンダーをバックアップまたは現光 するみ、カレンダーへのアクセス許可 が必要です。 詳細設定 詳細設定 R 当アプリをご使用の際はお客様の個人情報を弊社サーバへアップロドいたします。 「プライバシーボリシー」を一読頂き、同意の上、 当アプリをご使用の原はお客様の個人情報を弊社サーバへアップロドいたします。【プライバシーボリシー】を一読頂き、同意の上、 "パックアップ"が連絡先 へのアクセスを求めています 連絡先をバックアップまたは復元する為 連絡先へのアクセス許可が必要です。 "パックアップ"がリマインダー へのアクセスを求めています 表示する写真 / 動面が ありません 59,277枚の写真、5,275本のビデオ 写真には、勝影場所、彼子界没皮、キャプショ ン、およびオーディオに販売付けられたデータ が含まれる場合があります。 カレンダーをバックアップまたは復元 する為、リマインダーへのアクセス 許可が必要です。 59件の翌年の予定 カレンダーの予定には、場所、メールア ドレス、メモなどの追加デークが含まれる 場合があります。 許可しない 許可しない
許可 クセスを制限 0480 7×T 880 AZ 許可しない 連絡先へのアクセス リマインダーへの カレンダーへの 「フルアクセスを許可」を 「はじめる」を 右上のアイコンを タップしてバックアップ アクセス「許可」をタップ 「フルアクセスを許可」を 「許可」をタップ タップ タップ 開始 タップ